## **Grundlagen Excel 3**

- 1. Öffnen Sie die Tabelle "grund3.xlsx".
- 2. Die Ihnen vorliegende Tabelle weicht von der folgenden Lösung ab.

|   | А                  | В       | С                          | D         |
|---|--------------------|---------|----------------------------|-----------|
| 1 | Lagerwert          |         |                            |           |
| 2 |                    |         |                            |           |
| 3 | Warenbezeichnung   | Bestand | Einkaufspreis<br>pro Stück | Lagerwert |
| 4 | Motor 230/55       | 15      | 510,00                     | 7.650,00  |
| 5 | Hydraulische Pumpe | 13      | 721,16                     | 9.375,08  |
| 6 | ElektrEinheit      | 115     | 4,50                       | 517,50    |
|   | Steuerungselement  |         |                            |           |
| 7 | IV                 | 222     | 9,85                       | 2.186,70  |
| 0 |                    |         |                            |           |

€€

- 3. Wenn Sie auf C3 klicken, merken Sie, dass noch mehr Text in der Zelle verborgen ist.
- 4. Markieren Sie den Bereich von A3 bis D7.
- 5. Klicken Sie im Menü "Start" auf "Format" → "Zellen formatieren"
- 6. Wählen Sie den Karteireiter "Ausrichtung" und wählen Sie die Option "Zeilenumbruch"

| ellen formatieren      |         |          |           |        | २ <mark>×</mark> |
|------------------------|---------|----------|-----------|--------|------------------|
| Zahlen Ausrichtung     | Schrift | Rahmen   | Ausfüllen | Schutz |                  |
| Textausrichtung        |         |          |           |        | Ausrichtung      |
| Horizontal:            |         |          |           |        | ••               |
| Standard               | ▼ Ei    | nzug:    |           |        | •                |
| Vertikal:              | 0       | <u>*</u> |           |        | т                |
| Unten                  | -       |          |           |        | e Text — 🔶       |
| Verteilt ausrichten    |         |          |           |        | t i              |
| Textsteuerung          |         |          |           |        | •                |
|                        |         |          |           |        |                  |
| An Zellaröße annassi   | en      |          |           |        | 0 🚔 <u>G</u> rad |
| 7ellen verbinden       | 211     |          |           |        |                  |
| Ver andete ande linke  |         |          |           |        |                  |
| von recrits nach links |         |          |           |        |                  |
| Textrichtung:          |         |          |           |        |                  |

- 7. Das Ergebnis weicht noch von der o.g. Musterlösung ab. Wie lösen Sie das Problem?
- 8. Berechnen Sie den Lagerwert.
- 9. Formatieren Sie Einkaufspreis und Lagerwert wie oben abgebildet.
- 10. Notieren Sie in der Kopfzeile Datum, Uhrzeit und Ihren Namen.
- 11. Zeilen- und Spaltenköpfe sollen mit ausgedruckt werden.